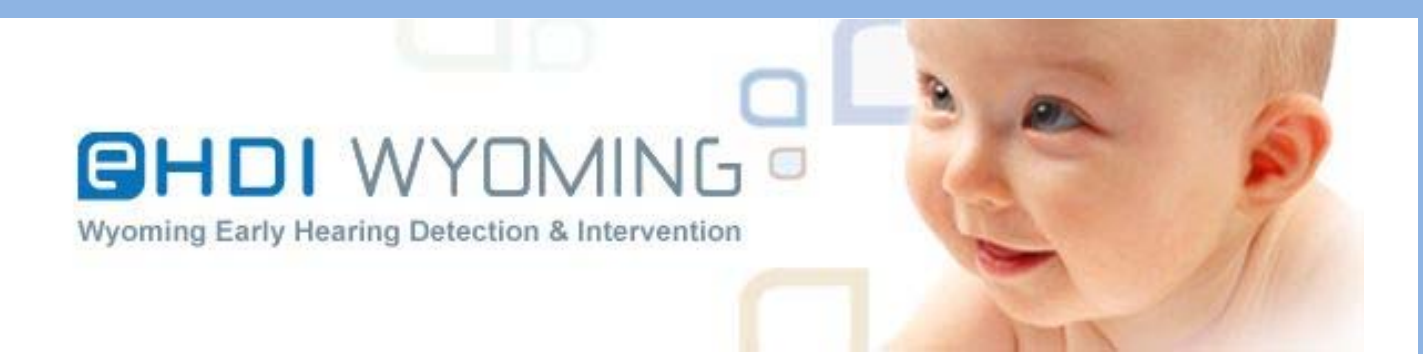

| Wyoming      |                                                |
|--------------|------------------------------------------------|
| EARLY        |                                                |
| Hearing      | WYOMING EHDI - INFORMATION SYSTEM (EHDI-IS):   |
| DETECTION &  | USER MANUAL FOR LATE ONSET HEARING LOSS (LOHL) |
| INTERVENTION | HEARING SCREENING AND FOLLOW-UP                |
| (EHDI)       |                                                |
| Program      |                                                |

# **Table of Contents**

| I. Welcome                                          |
|-----------------------------------------------------|
| II. Getting Started                                 |
| i. Registering to Use the Wyoming EHDI-IS3          |
| ii. Logging into the Wyoming EHDI-IS4               |
| iii. Individual User and Confidentiality Agreement5 |
| iv. Home Page6                                      |
| III. Search/Add Child7                              |
| Add LOHL Screening9                                 |
| Completing Follow-up Tasks                          |
| Letter Follow-up Tasks                              |
| Adding a Rescreening15                              |
| Adding a Diagnostic17                               |
| Creating Follow-Up Tasks                            |
| Passive Refusal Canceling Follow-up Tasks19         |
| Canceling Follow-up Tasks                           |
| Update Child Information22                          |
| Creating Notes                                      |
| Adding Documents24                                  |
| Logging out of the EHDI-IS                          |

## I. Welcome

The Wyoming EHDI-IS is a database that contains both hearing and vision screening information for children in Wyoming. The purpose of this database is to provide a hearing/vision health history for children screened in Wyoming and to assist screeners in conducting appropriate and timely follow-up. Medical, audiological, and developmental management provides the children with the opportunity to develop to their highest potential.

The EHDI staff would like to thank you for the submission of your LOHL child hearing screening data to the EHDI-IS. Your work ensures that Wyoming children with hearing loss are identified as early as possible and helps to make sure children in Wyoming receive critically needed follow-up.

This manual is designed to give you step-by-step instructions on how to enter hearing screening data into the Wyoming EHDI-IS for the children under your care. If you have questions about the EHDI-IS or screening system in Wyoming, please contact the Wyoming EHDI office. We can be reached by phone (307-721-6212) or email (info@wyomingehdi.org).

Again, thank you for all you do for Wyoming children and families!

#### II. Getting Started

#### i. Registering to Use the Wyoming EHDI-IS

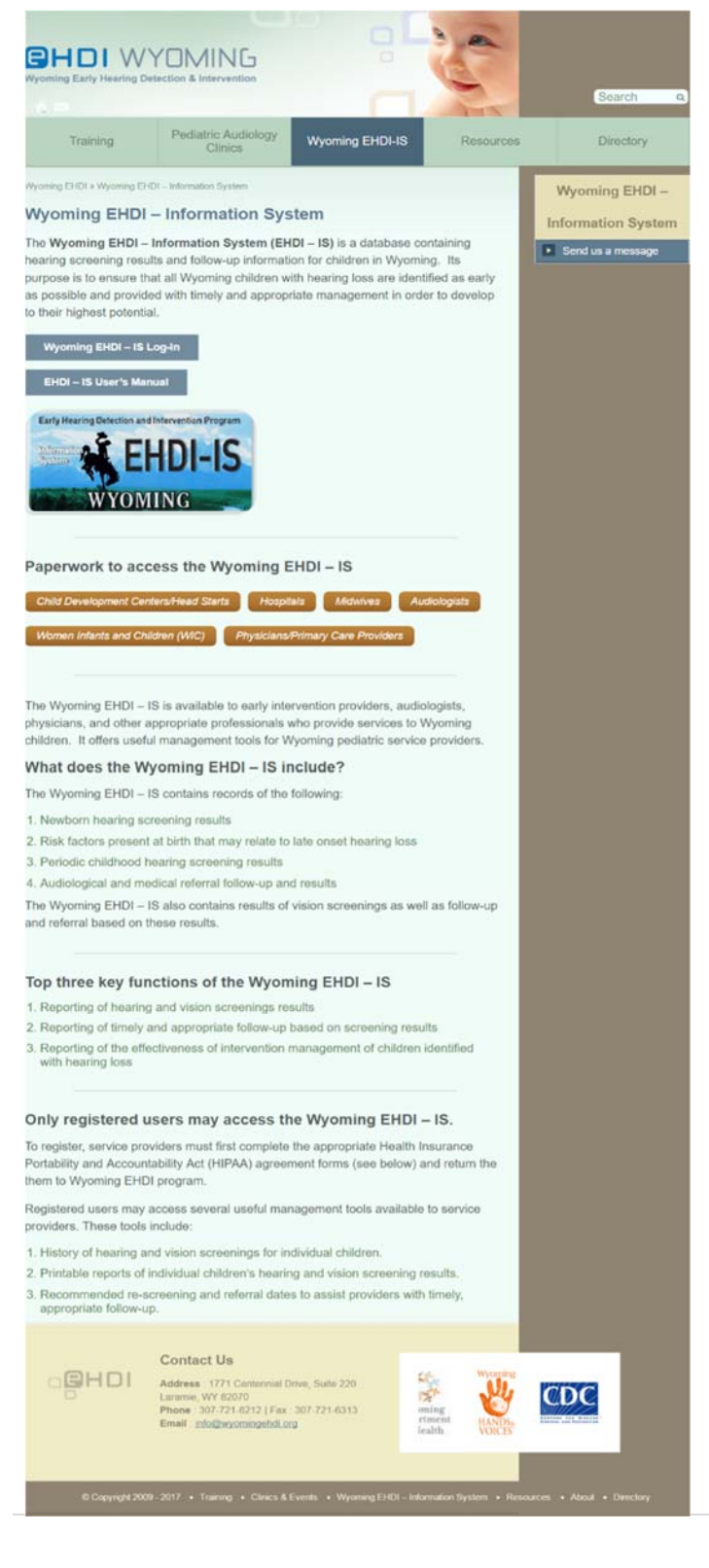

To register and obtain a user name and password for the EHDI-IS you will need to complete the "Individual User Confidentiality Agreement". To obtain this form:

- Visit <u>www.wyomingehdi.org</u> and click on the "Wyoming EHDI-IS" tab.

- In the "Paperwork to access the Wyoming EHDI-IS" section, click on the button that best describes your employment setting and/or profession.

- Complete the paperwork and return it to:

Wyoming EHDI Program 1771 Centennial Drive, Suite 220 Laramie, WY 82070

- The completed paperwork may be faxed to the Wyoming EHDI Program (307-721-6313); however, the signed original must be on file in the Wyoming EHDI office.

- Please retain a copy of the paperwork for your records.

- You will receive an email when your Wyoming EHDI-IS account has been created.

## ii. Logging into the Wyoming EHDI-IS

| Wyoming Early Hearing Detection & Intervention |  |
|------------------------------------------------|--|
| Log In<br>User Name: cdctest<br>Password:      |  |

The login page for the Wyoming EHDI-IS is here: <u>https://ehdi.health.wyo.gov/</u>. Note that it is "https" rather than "http", which means there is a secure encrypted connection between the State of Wyoming's server and the web browser you are using.

Enter your user name and password in the corresponding boxes.

Your password is case sensitive. You will be locked out if you enter an incorrect password more than three times. If you get locked out, contact the Wyoming EHDI Program by calling 307-721-6212 or sending an email to info@wyomingehdi.org.

# iii. Individual User and Confidentiality Agreement

|                                                        | Wyoming Early Hearing Detection & Intervention                                                                                                    | TE P                                                                                                    |
|--------------------------------------------------------|----------------------------------------------------------------------------------------------------|----------------------------------------------------------------------------------------------------|
| ñ 1                                                    |                                                                                                    |                                                                                                    |
| Hom                                                    | me Search Maintenance Logout                                                                                                    |                                                                                                    |
| div                                                    | ividual User and Confidentiality Agreement                                                                                                    |                                                                                                    |
| The<br>Dep<br>pre<br>pro<br>(Wy<br>Inte                | ne Wyoming Early Hearing Detection and Intervention (EHDI) Program is imple<br>epartment of Health under the authority of Wyoming Statutes 35-4-801 and 35-<br>escribe rules and regulations for the management and control of early hearing<br>ogram uses a web-based database, the Wyoming EHDI Tracking, Surveillance<br>Vyoming EHDI – IS) operated by the Wyoming Department of Health (WDH), B<br>tervention and Education program, EHDI program.                                                                                           | mented by the Wyoming State<br>4-802. It provides the authority to<br>detection and tracking. The<br>e, and Information System<br>ehavioral Health Division, Early |
| All<br>oth<br>mai<br>last<br>Wy                        | I users shall safeguard his/her user name and password, and agree to not give<br>hers, or to post the user name and/or password on any place. When an author<br>anager or designee must notify the Wyoming EHDI Program staff within twenty<br>st day of employment. By signing this form, the User acknowledges the conditi-<br>yoming EHDI – IS is granted, and agrees to be held to the following conditions                                                                                                    | the user name and/or password t<br>ized user leaves the facility, the<br>-four (24) hours of the employee's<br>ons under which access to the<br>:                  |
| 1. C<br>2. H<br>3. II<br>in tl<br>4. T<br>5. T<br>6. A | Child specific information is only available to authorized users.<br>He/she has read and agrees to abide by the Wyoming EHDI – IS Individual Us<br>Information contained in the Wyoming EHDI – IS is confidential and can only be<br>the Wyoming EHDI – IS Individual User and Confidentiality Agreement.<br>The Wyoming EHDI – IS passwords should be changed regularly to protect se<br>The computer should not be left unattended when a Wyoming EHDI – IS sess<br>Always log off and close the browser when you are finished with a Wyoming E | ser and Confidentiality Agreement.<br>be used for those purposes outline<br>ecurity.<br>ion is open.<br>HDI – IS session.                                          |
| Clic                                                   | icking on the box "I Agree" button at the end of this constitutes your acceptanc<br>ad creates a binding and enforceable contract between the user and the WDH.                                                                                                    | e of the terms of this Agreement                                                                                                    |
|                                                        | ➡ □ I agree to the terms of the Confidentiality Agree                                                                                                    | ment                                                                                                    |
|                                                        | Continue                                                                                                    |                                                                                                    |

When you log in for the first time, you will see what is expected of you to safeguard the confidential information found in the Wyoming EHDI-IS. Please read this carefully. If you agree to these terms, click on the box and then press the "Continue" button. This Individual User and Confidentiality Agreement expires after 90 days, so you are asked to read and agree to these terms approximately every three months.

#### iv. Home Page

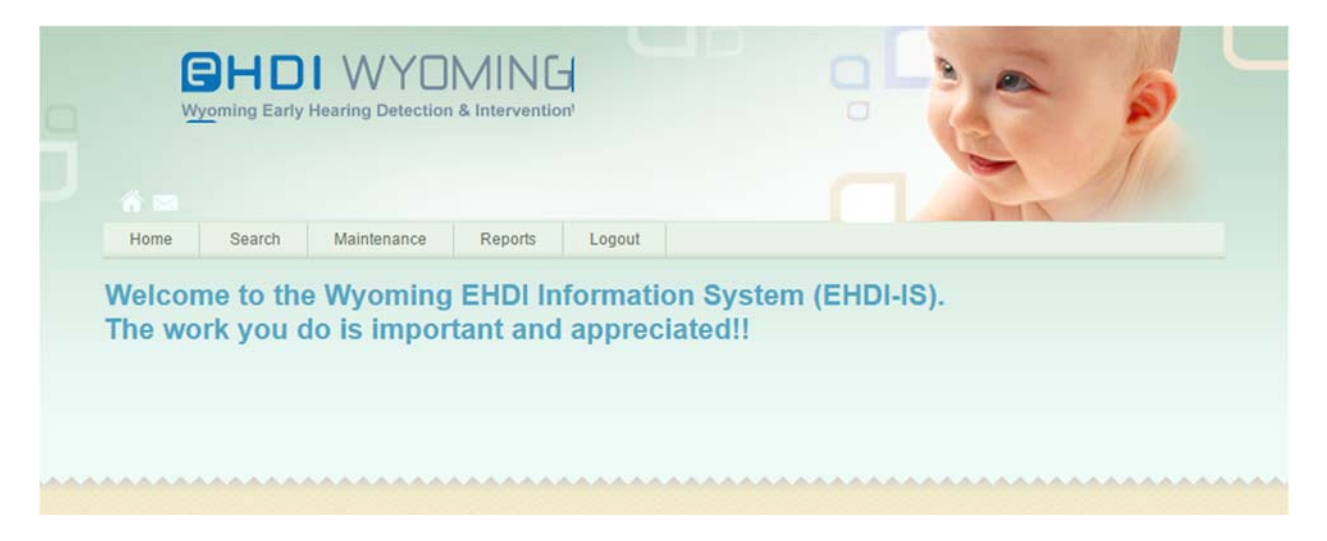

Above is the appearance of the home/landing page. The welcome message is sincere. Thank you for all you do to help infants, toddlers, and preschoolers in Wyoming!

# Search/Add Child

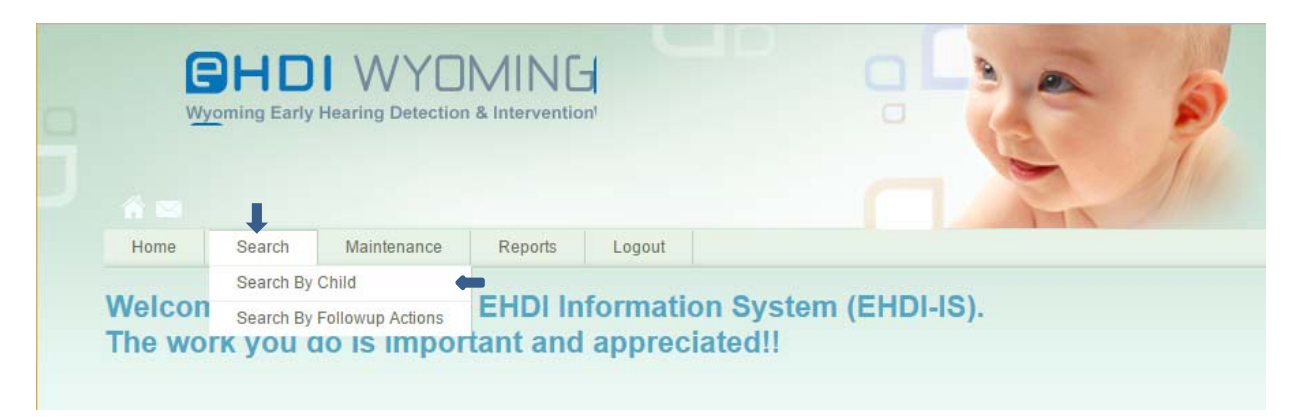

To enter a child's hearing screening data into the EHDI-IS, or to search for a child in the system hover over the "Search" navigation item and click on the "Search by Child" sub navigation item.

| Home Search Maintenance Logout<br>Child Search<br>Last Name Date of Birth @ | 130 | e child's last name, gender,<br>date of birth in the fields | Wyoming Early<br>Wyoming Early<br>Enter the cl<br>and date |       |
|-----------------------------------------------------------------------------|-----|-------------------------------------------------------------|------------------------------------------------------------|-------|
| Select Last Name Date of Birth 3                                            |     | Logout                                                      | me Search Maintenance Logo<br>Id Search                    | c     |
| Sex O Male O Pemale                                                         |     | Date of Birth                                               | Last Name Sex © Male © Female                              | elect |

To enter a child's hearing screening data into the EHDI-IS system, on the child search page, enter in the child's last name, date of birth and sex; then click on "Search". Please complete all data fields before clicking search.

|        | young curry | Hearing Detectio | on & Intervention |  | 2 |
|--------|-------------|------------------|-------------------|--|---|
| ñ 📾    |             |                  |                   |  |   |
| Home   | Search      | Maintenance      | Logout            |  |   |
| hild S | ioarch      |                  |                   |  |   |

If your search returned the message "No children match search criteria", this means the child you are searching for is not in the system or you have not searched by their legal name. Please note as of 2011 every child born in Wyoming is in the system under their legal name, to avoid creating duplicate records please check with the parent that you are using their legal name. If you receive the message and have searched by the child's legal name click on the "Quick Add" button.

Note: A child can also be added by clicking on the "Add Child" button. This is option is better only if you are adding more profile information such as address, parents' information, etc. "Add Child" will take you to the child information page to complete the profile for this child and then you will have to select add an LOHL screening to get to the screening page. It will save you time and steps by clicking on the "Quick Add" button.

|                                                   | DI WYON                                | AIN G<br>Intervention       |            | 200   |
|---------------------------------------------------|----------------------------------------|-----------------------------|------------|-------|
| Home Search                                       | h Maintenance                          | Logout                      |            | ALL A |
| Last Name                                         | Test                                   | Date of Birth               | n 1/1/2015 |       |
| Sex<br>earch Add Child [<br>Children match search | Male      Femal  Quick Add  h Criteria | e Enter child's first name: |            |       |

A box will display asking for the first name of the child. Enter the child's first name in the text field, then click on "OK".

#### Add LOHL Screening

| Julie T  | est      |                   |                   |  |
|----------|----------|-------------------|-------------------|--|
| Age      | 1 years, | 1 months, 17 days | Physician         |  |
|          |          |                   | Audiologist       |  |
| DOB      | 1/1/2016 |                   | Physician Number  |  |
| Sex      | Female   |                   | Guardian Relation |  |
| Hospital |          |                   | Name              |  |
| Details  |          |                   |                   |  |

| Screening<br>Date 2/18/                 | 2017                                                                                                    |           |
|-----------------------------------------|----------------------------------------------------------------------------------------------------|-----------|
| Screening<br>Type                       | • •                                                                                                    |           |
| Screener moore, Erin 🔻                  |                                                                                                    |           |
| Facility Children's Resource            | e Center - Powell ¥                                                                                              |           |
| Tubes Present 🗐                         |                                                                                                    |           |
| Screening Method                        |                                                                                                    |           |
| Otoscopic 🕑                             |                                                                                                    |           |
| I OA                                    | E 💷 Pure Tones 💷 Known Sensory/Neural Hearing Loss - did not test a                                              | cuity     |
| Immittance 🕑                            |                                                                                                    |           |
| Acoustic                                |                                                                                                    |           |
| Reliex                                  |                                                                                                    |           |
| ate Onset Hearing Lo                    | oss Risk Factors                                                                                                 |           |
| Description                             |                                                                                                    |           |
| Parental or caregiver concern           | regarding hearing, speech, language, and/or developmental delay                                                  | Unknown 🔻 |
| Syndromes associated with pr            | ogressive hearing loss                                                                                           | Unknown * |
| Head Trauma                             |                                                                                                    | Unknown 🔻 |
| Recurrent or persistent otitis n        | edia with effusion for at least 3 months                                                                         | Unknown 🔻 |
| NICU stay longer than 48 hour           | and the second second second second second second second second second second second second second second second | Unknown 🔻 |
| Other [                                 |                                                                                                    |           |
| Screening Results                       |                                                                                                    |           |
| Left Result                             | Pass •                                                                                                    |           |
|                                         | Pass •                                                                                                    |           |
| Right Result                            | 1. Rescreen in 12 months unless concerns arise or a change in hearing is noted                                   |           |
| Right Result<br>Recommendation          |                                                                                                    |           |
| Right Result<br>Recommendation          |                                                                                                    |           |
| Right Result<br>Recommendation          |                                                                                                    |           |
| Right Result<br>Recommendation          |                                                                                                    |           |
| Right Result<br>Recommendation<br>Notes |                                                                                                    |           |
| Right Result<br>Recommendation<br>Notes |                                                                                                    |           |
| Right Result<br>Recommendation<br>Notes |                                                                                                    |           |

At this point the system will create the child's profile and display the "LOHL Screening" page for the entering of the LOHL screening results for this child. On the "Add LOHL Screening" page enter all the information for the screening and any notes.

| Screening Results |                                                                                                    |
|-------------------|----------------------------------------------------------------------------------------------------|
| Left Result       | Pass v                                                                                                    |
| Right Result      | Pass v                                                                                                    |
| Recommendation    | 1. Rescreen in 12 months unless concerns arise or a change in hearing is noted       ▼         1. Rescreen in 12 months unless concerns arise or a change in hearing is noted       2. Rescreen in 3 months         3. Rescreen in 4-6 weeks       4. Refer to Primary Care Physician and rescreen in 4-6 weeks         5. Refer to Primary Care Physician and rescreen in 3 months       6. Refer to ENT for medical and audiological evaluation and rescreen in 4-6 weeks         7. Refer to ENT for medical and audiological evaluation and rescreen in 3 months       8. Refer to Audiologist and Rescreen in 4-6 weeks         9. Refer to Audiologist and Rescreen in 3 months       10. Other         11. IFSP/IEP review       2. |
| Save Cancel       | 12. Rescreen in 3 months to monitor tubes/middle ear                                                                                                    |

Note: The follow-up recommendation is very important to enter and based on the action choosen there will be follow-up tasks created and placed on a task list (you can search for your follow-up actions list under "Search By Follow-up Actions"). The chart below provides guidance for selecting the appropriate recommendation. Once all the information has been entered, click on "Save".

| Recommendation                                    | When to use |
|---------------------------------------------------|-------------|
| Rescreen in 12 months unless concerns arise or a  |             |
| change in hearing is noted                        |             |
| Rescreen in 3 months                              |             |
| Rescreen in 4-6 weeks                             |             |
| Refer to Primary Care Physician and rescreen in   |             |
| 4-6 weeks                                         |             |
| Refer to Primary Care Physician and rescreen in 3 |             |
| months                                            |             |
| Refer to Ent for medical and audiological         |             |
| evaluation and rescreen in 4-6 weeks              |             |
| Refer to ENT for medical and audiological         |             |
| evaluation and rescreen in 3 months               |             |
| Refer to Audiologist and rescreen in 4-6 weeks    |             |
| Refer to Audiologist and rescreen in 4-6 weeks    |             |
| Other                                             |             |
| IFSP/IEP Review                                   |             |
| Rescreen in 3 months to monitor tubes/middle      |             |
| ear.                                              |             |

| Julie                                                                                                    | Test                                                                                                    |                                                                                                    |                                                                              |                                                                                      |                                  |                                                                                                    |                                                                         |                 |        |
|----------------------------------------------------------------------------------------------------|----------------------------------------------------------------------------------------------------|----------------------------------------------------------------------------------------------------|------------------------------------------------------------------------------|--------------------------------------------------------------------------------------|----------------------------------|----------------------------------------------------------------------------------------------------|-------------------------------------------------------------------------|-----------------|--------|
| Age                                                                                                    |                                                                                                    | 1 years, 1 m                                                                                                 | onths, 17 days                                                               | Physician<br>Audiologist                                                             |                                  |                                                                                                    |                                                                         |                 |        |
| DOR                                                                                                    |                                                                                                    | 1/1/2016                                                                                                    |                                                                              | Eye Professio                                                                        | nal                              |                                                                                                    |                                                                         |                 |        |
| Sex                                                                                                    |                                                                                                    | Female                                                                                                    |                                                                              | Guardian Rela                                                                        | tion                             |                                                                                                    |                                                                         |                 |        |
| Hospital                                                                                                    |                                                                                                    |                                                                                                    |                                                                              | Name                                                                                 |                                  |                                                                                                    |                                                                         |                 |        |
| Details                                                                                                    |                                                                                                    |                                                                                                    |                                                                              |                                                                                      |                                  |                                                                                                    |                                                                         |                 |        |
| Update Child                                                                                                    | ]                                                                                                    |                                                                                                    |                                                                              |                                                                                      |                                  |                                                                                                    |                                                                         |                 |        |
|                                                                                                    | Lloori                                                                                                    |                                                                                                    |                                                                              |                                                                                      |                                  |                                                                                                    |                                                                         |                 |        |
|                                                                                                    | Hear                                                                                                    | ng                                                                                                    |                                                                              |                                                                                      |                                  |                                                                                                    |                                                                         |                 |        |
|                                                                                                    |                                                                                                    |                                                                                                    |                                                                              |                                                                                      |                                  |                                                                                                    |                                                                         |                 |        |
| Hearing E                                                                                                    |                                                                                                    | tions                                                                                                    |                                                                              |                                                                                      |                                  |                                                                                                    |                                                                         |                 |        |
| Heating P                                                                                                    | ollowup Act                                                                                                    |                                                                                                    |                                                                              | Clature                                                                              | Followille                       | Correction Data                                                                                           | Due Date                                                                | Complet         |        |
|                                                                                                    | Task                                                                                                    | interint                                                                                                    |                                                                              | Status                                                                               | FollowUp                         | Screening Date                                                                                            | Due Date                                                                | Complet         | ion Da |
|                                                                                                    | Task<br>Refer to Aud                                                                                                    | iologist                                                                                                    | esults of Auriology Refer                                                    | Status<br>Pending                                                                    | FollowUp                         | Screening Date<br>2/18/2017<br>2/18/2017                                                                  | Due Date<br>2/18/2017                                                   | Complet         | ion Da |
|                                                                                                    | Task<br>Refer to Aud<br>Determine St<br>Rescreen in                                                                                                    | iologist<br>latus and Enter F<br>4-6 weeks                                                                   | Results of Audiology Refer                                                   | Status<br>Pending<br>rral Pending<br>Pending                                         | FollowUp                         | Screening Date<br>2/18/2017<br>2/18/2017<br>2/18/2017                                                     | Due Date<br>2/18/2017<br>3/25/2017<br>4/1/2017                          | Complet         | ion Da |
|                                                                                                    | Task<br>Refer to Aud<br>Determine St<br>Rescreen in                                                                                                    | iologist<br>latus and Enter F<br>4-6 weeks                                                                   | Results of Audiology Refer                                                   | Status<br>Pending<br>rral Pending<br>Pending                                         | FollowUp                         | Screening Date<br>2/18/2017<br>2/18/2017<br>2/18/2017                                                     | Due Date<br>2/18/2017<br>3/25/2017<br>4/1/2017                          | Complet         | ion Da |
| Birth Heal                                                                                                    | Task<br>Refer to Aud<br>Determine St<br>Rescreen in                                                                                                    | iologist<br>latus and Enter F<br>4-6 weeks                                                                   | Results of Audiology Refer                                                   | Status<br>Pending<br>rral Pending<br>Pending                                         | FollowUp                         | Screening Date<br>2/18/2017<br>2/18/2017<br>2/18/2017                                                     | Due Date<br>2/18/2017<br>3/25/2017<br>4/1/2017                          | Complet         | ion Da |
| Birth Heal                                                                                                    | Task CREfer to Aud CREfer to Aud CREfer to A | iologist<br>latus and Enter F<br>4-6 weeks                                                                   | Results of Audiology Refer                                                   | Status<br>Pending<br>rral Pending<br>Pending                                         | FollowUp                         | Screening Date<br>2/18/2017<br>2/18/2017<br>2/18/2017                                                     | Due Date<br>2/18/2017<br>3/25/2017<br>4/1/2017                          | Complet         | ion Da |
| Birth Heal                                                                                                    | Task<br>Refer to Aud<br>Determine Si<br>Rescreen in<br>ring Screen<br>rth screenings                                                                                                    | iologist<br>atus and Enter F<br>4-6 weeks<br>ings<br>Dnset Hearin                                            | Results of Audiology Refer                                                   | Status<br>Pending<br>Prading<br>Pending                                              | FollowUp                         | Screening Date<br>2/18/2017<br>2/18/2017<br>2/18/2017                                                     | Due Date<br>2/18/2017<br>3/25/2017<br>4/1/2017                          | Complet         | ion Da |
| Birth Hear                                                                                                    | Task<br>Refer to Aud<br>Determine St<br>Rescreen in<br>Rescreen in<br>rth screenings<br>Child (Late (<br>ning Type                                                                                                    | iologist<br>latus and Enter R<br>4-6 weeks<br>ings<br>Dnset Hearin<br>Left Result                            | Results of Audiology Refer<br>ng Loss) Screening<br>Right Result             | Status<br>Pending<br>Pral Pending<br>Pending<br>IS<br>Screening M                    | FollowUp                         | Screening Date<br>2/18/2017<br>2/18/2017<br>2/18/2017<br>Scree                                            | Due Date<br>2/18/2017<br>3/25/2017<br>4/1/2017<br>eningDate             | Complet         | ion Da |
| Birth Heal<br>No current bi                                                                                                    | Task<br>Refer to Aud<br>Determine Si<br>Rescreen in<br>ring Screen<br>rth screenings<br>Child (Late Oning Type<br>nitial                                                                                                    | iologist<br>iatus and Enter F<br>4-6 weeks<br>ings<br>Dnset Hearin<br>Left Result<br>Fail                    | Results of Audiology Reference<br>ng Loss) Screening<br>Right Result<br>Fail | Status<br>Pending<br>Prai Pending<br>Pending<br>JS<br>Screening M<br>Otoscopic, OAE, | FollowUp                         | Screening Date<br>2/18/2017<br>2/18/2017<br>2/18/2017<br>5/18/2017<br>2/18/2017<br>2/18/2017<br>2/18/2017 | Due Date<br>2/18/2017<br>3/25/2017<br>4/11/2017<br>eningDate<br>18/2017 | Complet         | Delet  |
| Birth Heal<br>No current bi<br>Periodic C<br>Screer<br>Ir<br>Add LOHL                                                               | ollowup Act       Task       Refer to Aud       Determine Si       Rescreen in       ring Screen       rth screenings       Child (Late Coning Type       nitial       Screening                                                                                                    | iologist<br>latus and Enter R<br>4-6 weeks<br>ings<br>Dnset Hearir<br>Left Result<br>Fail                    | Results of Audiology Refer<br>ng Loss) Screening<br>Right Result<br>Fail     | Status<br>Pending<br>rral Pending<br>Pending<br>IS<br>Screening M<br>Otoscopic, OAE, | FollowUp<br>Method               | Screening Date<br>2/18/2017<br>2/18/2017<br>2/18/2017<br>2/18/2017<br>Scre<br>2/                          | Due Date<br>2/18/2017<br>3/25/2017<br>4/1/2017<br>eningDate<br>18/2017  | Complet<br>Edit | Delet  |
| Birth Hear<br>No current bi<br>Periodic C<br>Screer<br>In<br>Add LOHL                                                               | Activity of the second second  | iologist<br>latus and Enter R<br>4-6 weeks<br>ings<br>Dnset Hearin<br>Left Result<br>Fail                    | Results of Audiology Refer<br>ng Loss) Screening<br>Right Result<br>Fail     | Status<br>Pending<br>Pral Pending<br>Pending<br>Screening M<br>Otoscopic, OAE,       | FollowUp<br>Method               | Screening Date<br>2/18/2017<br>2/18/2017<br>2/18/2017<br>5/18/2017<br>2/18/2017<br>2/18/2017<br>2/18/2017 | Due Date<br>2/18/2017<br>3/25/2017<br>4/1/2017<br>eningDate<br>18/2017  | Complet<br>Edit | Delet  |
| Birth Heal<br>No current bi<br>Periodic C<br>Screer<br>Ir<br>Add LOHL                                                               | ollowup Act         Task         Refer to Aud         Determine Si         Rescreen in         ring Screen         rith screenings         Child (Late (<br>ning Type         nitial         Screening         cal Diagnos                                                                                                    | iologist<br>latus and Enter F<br>4-6 weeks<br>ings<br>Dnset Hearin<br>Left Result<br>Fail                    | Results of Audiology Refer<br>ng Loss) Screening<br>Right Result<br>Fail     | Status<br>Pending<br>rral Pending<br>Pending<br>IS<br>Screening M<br>Otoscopic, OAE, | FollowUp<br>Method<br>Immittance | Screening Date<br>2/18/2017<br>2/18/2017<br>2/18/2017<br>2/18/2017<br>Scre<br>2/                          | Due Date<br>2/18/2017<br>3/25/2017<br>4/1/2017<br>eningDate<br>18/2017  | Complet<br>Edit | Delet  |
| Birth Heal<br>No current bi<br>Periodic C<br>Screen<br>Ir<br>Add LOHL<br>No current at                                              | Task<br>Refer to Aud<br>Determine Si<br>Rescreen in<br>ring Screen<br>rth screenings<br>Child (Late Oning Type<br>nitial<br>Screening<br>Cal Diagnos<br>udiological diagn                                                                                                    | iologist<br>latus and Enter F<br>4-6 weeks<br>ings<br>Dnset Hearin<br>Left Result<br>Fail<br>ttic            | Results of Audiology Refer<br>ng Loss) Screening<br>Right Result<br>Fail     | Status<br>Pending<br>rral Pending<br>Pending<br>IS<br>Screening M<br>Otoscopic, OAE, | FollowUp<br>Method<br>Immittance | Screening Date<br>2/18/2017<br>2/18/2017<br>2/18/2017<br>Scre<br>2/                                       | Due Date<br>2/18/2017<br>3/25/2017<br>4/1/2017<br>eningDate<br>18/2017  | Edit            | Delet  |
| Birth Hear<br>No current bi<br>Periodic C<br>Screer<br>In<br>Add LOHL<br>No current an<br>Add Audiologi                             | ollowup Act         Task         Task         Refer to Aud         Determine St         Rescreen in         ring Screen         ring Screen         rith screenings         child (Late C         ning Type         nitial         Screening         cal Diagnost         udiological diagr                                                                                                    | iologist<br>iatus and Enter R<br>4-6 weeks<br>ings<br>Onset Hearin<br>Left Result<br>Fail<br>ttic            | Results of Audiology Refer                                                   | Status<br>Pending<br>rral Pending<br>Pending<br>JS<br>Screening M<br>Otoscopic, OAE  | FollowUp<br>Method               | Screening Date<br>2/18/2017<br>2/18/2017<br>2/18/2017<br>2/18/2017<br>2/18/2017<br>2/18/2017<br>2/18/2017 | Due Date<br>2/18/2017<br>3/25/2017<br>4/1/2017<br>eningDate<br>18/2017  | Edit            | Delet  |
| Birth Heat<br>No current bi<br>Periodic C<br>Screer<br>Ir<br>Add LOHL<br>No current at<br>Audiologi<br>No current at<br>Add Audiolo | ollowup Act         Task         Task         Refer to Aud         Determine Si         Rescreen in         ring Screen         rth screenings         Child (Late Q         ning Type         nitial         Screening         udiological diagnostic         viagnostic                                                                                                    | iologist<br>latus and Enter F<br>4-6 weeks<br>ings<br>Dnset Hearir<br>Left Result<br>Fail<br>ttic<br>nostics | tesults of Audiology Refer                                                   | Status<br>Pending<br>Praim<br>Pending<br>Pending<br>Screening M<br>Otoscopic, OAE,   | FollowUp<br>Method               | Screening Date<br>2/18/2017<br>2/18/2017<br>2/18/2017<br>2/18/2017<br>2/18/2017<br>2/18/2017<br>2/18/2017 | Due Date<br>2/18/2017<br>3/25/2017<br>4/1/2017<br>eningDate<br>18/2017  | Edit            | Delet  |

After the screening has been saved the child's profile screen will display. The screening just entered will appear in the "Periodic Child (Late Onset Hearing Loss) Screenings" box.

At this time if there are more screenings to enter for this child, add those now by clicking on the "Add LOHL Hearing Screening" button and enter them just as the first screening was entered.

Please take notice of the "Follow-up Actions" box. This provides the list of follow-up actions that need to be taken for this child as well as a due date for each task. As tasks are completed the items will show a completion date. To complete a task, click on the pencil and pad icon associated with that task.

If you would like to add additional detail about the child such as parent/guardian, address information etc. these details can be added by clicking on the "Update Child" button (see the "update Child" section for details).

#### **Completing Follow-up Tasks**

|        |      | ricanny                                                  |         |          |                |           |                 |
|--------|------|----------------------------------------------------------|---------|----------|----------------|-----------|-----------------|
| earin  | g Fo | llowup Actions                                           |         |          |                |           |                 |
|        | -    | Task                                                     | Status  | FollowUp | Screening Date | Due Date  | Completion Date |
| 2      | *    | Refer to Audiologist                                     | Pending |          | 2/18/2017      | 2/18/2017 |                 |
| 2 STOP | *    | Determine Status and Enter Results of Audiology Referral | Pending |          | 2/18/2017      | 3/25/2017 |                 |
|        |      | Rescreen in 4-6 weeks                                    | Pending |          | 2/18/2017      | 4/1/2017  |                 |

To complete a follow-up task, click on the pencil and pad icon associated with the task. This will open up the appropriate screen to guide you through the creation of letters or entering of data to complete the task(s).

# **Letter Follow-up Tasks**

| nith                       |                                                               |                                                                                                    |
|----------------------------|---------------------------------------------------------------|----------------------------------------------------------------------------------------------------|
| 2 years, 7 months, 12 days | Physician                                                     |                                                                                                    |
| 1/1/2013                   | Audiologist<br>Physician Number                               |                                                                                                    |
| Male                       | Guardian Relation                                             |                                                                                                    |
|                            | Name                                                          |                                                                                                    |
|                            |                                                               |                                                                                                    |
|                            |                                                               |                                                                                                    |
|                            |                                                               |                                                                                                    |
|                            | <b>nith</b><br>2 years, 7 months, 12 days<br>1/1/2013<br>Male | Audiologist<br>2 years, 7 months, 12 days<br>Audiologist<br>1/1/2013<br>Male<br>Guardian Relation<br>Name |

For tasks where a letter needs to be generated and sent, you will be directed to the letter generation screen. If there is missing information that is needed for the generation of the letter you will first be

asked to provide that information. Click on the "Resolve" link to be directed to location where the information is to be entered.

|                      |                           |                 |                                       | -         |                 | *         |
|----------------------|---------------------------|-----------------|---------------------------------------|-----------|-----------------|-----------|
| First Name           | Julie                     |                 | Birth Hospital                        |           |                 |           |
| Last Name            | Test                      |                 | Home Birth / Out of<br>Hospital Birth |           |                 |           |
| Date of Birth        | 1/1/2016                  | 10              | Physician Name                        | Name      |                 | •         |
| Sex                  | 🔘 Male 🔎 Female           |                 | Audiologist Name                      |           |                 | •         |
|                      |                           |                 | Eye Professional Nan                  | ne 📃      |                 | •         |
| Deimanulagenera      | English 🔻                 |                 |                                       |           |                 |           |
| Primary Language     |                           |                 |                                       |           |                 |           |
|                      |                           |                 |                                       |           |                 |           |
|                      |                           |                 |                                       |           |                 |           |
| adress into          | rmation                   |                 |                                       |           |                 |           |
| Primary Address      | Physical Address          |                 |                                       |           | Mailing Address |           |
| Address Line 1       |                           | Address Line    | 1                                     | 4         | Address Line 1  |           |
| A day of the D       |                           |                 |                                       |           |                 |           |
| Address Line 2       |                           | Address Lille 2 |                                       |           | Address Line Z  | 1         |
| City                 | State Zip                 | City            | State 2                               | lip       | City            | State Zip |
|                      | WY                        |                 | WY                                    |           |                 | WY        |
|                      |                           |                 |                                       |           |                 |           |
| ther Inform          | ation                     |                 |                                       |           |                 |           |
|                      | auon                      |                 |                                       |           |                 |           |
| Phone                |                           |                 | Gua                                   | rdian     |                 |           |
| Transfer Hospital    |                           |                 | * Guar                                | dian Rela | tionship        | · •       |
| Region               | •                         |                 | Last                                  | Name      |                 |           |
| Child Care Facility  | Children's Resource Cente | r - Powell      | • First                               | Name      |                 |           |
| Border Baby          | •                         | _               | Moth                                  | er s Phor |                 |           |
|                      |                           | •               | Coll C                                | hone      | e               |           |
| FastTrack To Diagnos | sis 📖                     |                 | Cent                                  |           |                 |           |
|                      |                           |                 | Gua                                   | rdian 2   |                 |           |
|                      |                           |                 | Guar                                  | dian Rela | tionship        |           |
|                      |                           |                 |                                       |           |                 |           |

Complete the information requested (note it is listed in red at the top of the page as a reminder); and click on the "Update Child" button.

| vane les         |                                                                                                    | 100000000000                                                                                                    |                                                                                                    |
|------------------|----------------------------------------------------------------------------------------------------|----------------------------------------------------------------------------------------------------|----------------------------------------------------------------------------------------------------|
| ge               | 1 years, 1 months, 17 days                                                                                                    | Physician<br>Audiologist                                                                                                    |                                                                                                    |
| OB               | 1/1/2015                                                                                                    | Eye Professional<br>Division Number                                                                                                    |                                                                                                    |
| iex              | Female                                                                                                    | Guardian Relation                                                                                                    | Parent                                                                                                    |
| lospital         |                                                                                                    | Name                                                                                                    | Test, Jill                                                                                                    |
| Details          |                                                                                                    |                                                                                                    |                                                                                                    |
|                  |                                                                                                    |                                                                                                    |                                                                                                    |
| Generat          | e Letters                                                                                                    |                                                                                                    |                                                                                                    |
|                  | 2/18/2017                                                                                                    |                                                                                                    |                                                                                                    |
|                  | Dear Jill Test,                                                                                                    |                                                                                                    |                                                                                                    |
|                  | Recently Julie Test hearing was screened. age.                                                                                                    | Julie Test results continue to f                                                                                                    | all outside the typical range for his                                                                                                    |
|                  | Enclosed you will find Julie Test most recer<br>enclosed a second copy. We recommended<br>hearing evaluation for Julie Test. If you nee<br>supply that information to you.                                                                                                    | nt hearing screening results. Fo<br>that you schedule an appointm<br>ed contact information for audiol                                                                                                    | r your convenience we have<br>ent for an complete age appropriate<br>logists, we would be happy to                                                                                                    |
|                  | Hearing plays a vital and often subtle role in<br>language from listening to others around the<br>language development. If hearing loss exist:<br>language during this period of growth, and ar<br>problems in children are minimal, yet develo<br>loss be identified so that appropriate develop<br>temporary and may be successfully treated | the early development of childr<br>m. The first few years of life arr<br>s, a child may not be able to rec<br>s a result, delays in speech and<br>pmentally significant. It is impo<br>mental management can be pr<br>with medical attention. | en. Children learn speech and<br>e especially critical for speech and<br>event spoken<br>even spoken<br>anguage may occur. Many hearing<br>rtant that even the slightest hearing<br>ovided. Many hearing losses are |
|                  | If you have any questions, comments or con<br>conservation program, please contact me or                                                                                                    | ncerns about the screening resu<br>the hearing screening technicia                                                                                                    | ilts or about our hearing<br>an at (307)999-9999                                                                                                    |
|                  | Sincerely,                                                                                                    |                                                                                                    |                                                                                                    |
|                  | CDC Test                                                                                                    |                                                                                                    |                                                                                                    |
|                  | Hearing Screening Technician                                                                                                    |                                                                                                    |                                                                                                    |
|                  | Enclosure                                                                                                    |                                                                                                    |                                                                                                    |
|                  |                                                                                                    |                                                                                                    |                                                                                                    |
|                  |                                                                                                    |                                                                                                    |                                                                                                    |
|                  |                                                                                                    |                                                                                                    |                                                                                                    |
|                  |                                                                                                    |                                                                                                    |                                                                                                    |
|                  |                                                                                                    |                                                                                                    |                                                                                                    |
|                  |                                                                                                    |                                                                                                    |                                                                                                    |
|                  |                                                                                                    |                                                                                                    |                                                                                                    |
|                  |                                                                                                    |                                                                                                    |                                                                                                    |
|                  |                                                                                                    |                                                                                                    |                                                                                                    |
|                  |                                                                                                    |                                                                                                    |                                                                                                    |
|                  |                                                                                                    |                                                                                                    |                                                                                                    |
| View in Spanish  | ]                                                                                                    |                                                                                                    |                                                                                                    |
|                  |                                                                                                    |                                                                                                    |                                                                                                    |
| View Printable V |                                                                                                    |                                                                                                    |                                                                                                    |
| Include Audiol   | logical Fax Back Form                                                                                                    |                                                                                                    |                                                                                                    |
|                  |                                                                                                    |                                                                                                    |                                                                                                    |
| lotes            |                                                                                                    |                                                                                                    |                                                                                                    |
|                  |                                                                                                    |                                                                                                    |                                                                                                    |
|                  |                                                                                                    |                                                                                                    |                                                                                                    |
|                  |                                                                                                    |                                                                                                    |                                                                                                    |
|                  |                                                                                                    |                                                                                                    |                                                                                                    |
|                  |                                                                                                    |                                                                                                    |                                                                                                    |

The sytem will then direct you back to the letter generation screen with the letter displayed for your review. In addition to the letter you can choose to include the screening information and a fax back form for office you are reffering to, to provide you the results to enter back in the system. Once the letter is

reviewed and the appropriate attachments have been selected, click on "View Printable Version". This will download a word document that can be opened and printed on the Center's letterhead. Once the letter has been printed, click on the "Submit" button, this will mark the task complete on the task list.

Note: The letters have also been traslated into spanish. If the spanish version is needed click on the "View in Spanish" button for the spanish version to download as a word document for you to print and send.

| 1000 | map | retions                                                  |          |          |               |                |           |                 |
|------|-----|----------------------------------------------------------|----------|----------|---------------|----------------|-----------|-----------------|
|      |     | Task                                                     | Status   | FollowUp | Creation Date | Screening Date | Due Date  | Completion Date |
| 2    | ×   | Determine Status and Enter Results of Audiology Referral | Pending  |          | 8/13/2015     | 8/13/2015      | 9/17/2015 |                 |
| 2    | *   | Rescreen in 4-6 weeks                                    | Pending  |          | 8/13/2015     | 8/13/2015      | 9/24/2015 |                 |
| 2    |     | Refer to Audiologist                                     | Complete | R        | 8/13/2015     | 8/13/2015      | 8/13/2015 | 8/13/2015       |

The child's profile page will display. Please note the Referral task completed will now show as completed with a completion date.

# Adding a Rescreening

|       |      | rieaning                                                 |         |          |                |           |                 |
|-------|------|----------------------------------------------------------|---------|----------|----------------|-----------|-----------------|
| earin | g Fo | llowup Actions                                           |         |          |                |           |                 |
|       |      | Task                                                     | Status  | FollowUp | Screening Date | Due Date  | Completion Date |
| 2     | ×    | Refer to Audiologist                                     | Pending |          | 2/18/2017      | 2/18/2017 |                 |
| 2 500 | *    | Determine Status and Enter Results of Audiology Referral | Pending |          | 2/18/2017      | 3/25/2017 |                 |
|       | *    | Rescreen in 4-6 weeks                                    | Pending |          | 2/18/2017      | 4/1/2017  |                 |

To complete a rescreening task and a child's rescreening results. Click on the pencil and pad icon next to the rescreening task.

#### Add LOHL Screening

| Screening Details                                                                                                    |                              |
|----------------------------------------------------------------------------------------------------|------------------------------|
| Screening<br>Date 2/18/2017                                                                                                    |                              |
| Screening<br>Type Rescreen V                                                                                                    |                              |
| Screener moore, Erin V                                                                                                    |                              |
| Facility Children's Resource Center - Powell V                                                                                                    |                              |
| Tubes Present                                                                                                    |                              |
| Screening Method                                                                                                    |                              |
| Otoscopic 🗷                                                                                                    |                              |
| OAE Pure Tones Known Sensory/Neural Hearin                                                                                                    | g Loss - did not test acuity |
| Immittance 🗷                                                                                                    |                              |
| Acoustic Reflex                                                                                                    |                              |
| NORCA                                                                                                    |                              |
| Late Onset Hearing Loss Risk Factors                                                                                                    |                              |
| Description                                                                                                    |                              |
| Parental or caregiver concern regarding hearing, speech, language, and/or developmental delay                                                                                                    | Unknown 🔻                    |
| Syndromes associated with progressive hearing loss                                                                                                    | Unknown V                    |
| Head Trauma                                                                                                    | Unknown 🔻                    |
| Recurrent or persistent otitis media with effusion for at least 3 months                                                                                                    | Unknown 🔻                    |
| NICU stay longer than 48 hours                                                                                                    | Unknown 🔻                    |
| Other                                                                                                    |                              |
|                                                                                                    |                              |
|                                                                                                    |                              |
|                                                                                                    |                              |
|                                                                                                    |                              |
|                                                                                                    |                              |
| Screening Results                                                                                                    |                              |
| Screening Results<br>Left Result Pass ▼                                                                                                    |                              |
| Screening Results<br>Left Result Pass •<br>Right Result Pass •                                                                                                    |                              |
| Screening Results         Left Result       Pass •         Right Result       Pass •         Recommendation       1. Rescreen in 12 months unless concerns arise or a chain                                                                                                    | nge in hearing is noted ■    |
| Screening Results         Left Result       Pass •         Right Result       Pass •         Recommendation       1. Rescreen in 12 months unless concerns arise or a characteristic sector of a characteristic sector of a characteristic s | nge in hearing is noted      |
| Screening Results         Left Result       Pass •         Right Result       Pass •         Recommendation       1. Rescreen in 12 months unless concerns arise or a characteristic structure of the structure of the structure of | nge in hearing is noted      |
| Screening Results         Left Result       Pass •         Right Result       Pass •         Recommendation       1. Rescreen in 12 months unless concerns arise or a character                                                                                                    | nge in hearing is noted      |
| Screening Results         Left Result       Pass •         Right Result       Pass •         Recommendation       1. Rescreen in 12 months unless concerns arise or a chase         Notes                                                                                                    | nge in hearing is noted      |
| Screening Results         Left Result       Pass •         Right Result       Pass •         Recommendation       1. Rescreen in 12 months unless concerns arise or a chase         Notes       1. Rescreen in 12 months unless concerns arise or a chase                                                                                                    | nge in hearing is noted      |
| Screening Results         Left Result       Pass •         Right Result       Pass •         Recommendation       1. Rescreen in 12 months unless concerns arise or a cha         Notes       Image: Concerns arise or a cha                                                                                                    | nge in hearing is noted 🔹    |

The system will direct you to the LOHL screening entry page where you can enter in the results of the rescreen just as you did the first screen. Once complete click on the "Save" button, the screening information will save and task will be marked complete. Please note based on the results you will need to enter a recommendation again that will create the appropriate follow-up tasks.

# **Adding a Diagnostic**

| l |   |      |   | Task                                                     | Status    | FollowUp | Screening Date | Due Date  | Completion Date |
|---|---|------|---|----------------------------------------------------------|-----------|----------|----------------|-----------|-----------------|
| ĺ | 2 |      | * | Rescreen in 4-6 weeks                                    | Pending   |          | N/A            | 2/18/2017 |                 |
|   | 2 | STOP | * | Determine Status and Enter Results of Audiology Referral | Pending   |          | N/A            | 2/18/2017 |                 |
|   | 3 |      |   | Refer to Audiologist                                     | Complete  |          | 2/18/2017      | 2/18/2017 | 2/18/2017       |
| ĺ | 3 |      |   | Refer to Audiologist                                     | Complete  | 2        | N/A            | 2/18/2017 | 2/18/2017       |
|   |   |      |   | Send passive refusal letter - Hearing Rescreening        | Cancelled |          | 2/18/2017      | 3/20/2017 |                 |
| ĺ |   |      |   | Determine Status and Enter Results of Audiology Referral | Cancelled |          | 2/18/2017      | 3/25/2017 |                 |
| l |   |      |   | Rescreen in 4-6 weeks                                    | LTFU      |          | 2/18/2017      | 4/1/2017  |                 |

To complete the entering of a diagnostic for an Audiologist or Medical referral follow-up task; click on the pencil and pad icon next to the task.

| Diagnosti  | tic Type Audiological   Audiologist          |         |
|------------|----------------------------------------------|---------|
| Evaluation | on Date 2/18/2017 Facility                   | •       |
| Screening  | g Period                                     |         |
| LOHL       | •                                            |         |
| Left Ear   | Right Ear                                    |         |
| Hearing L  | Loss Type Hearing Loss Type                  | Ŧ       |
| Degree of  | of Hearing Loss Degree of Hearing Los        | s 📉 🔻   |
| Slope of H | Hearing Loss Unknown   Slope of Hearing Loss | Unknown |
| Recom      | mendations                                   |         |
|            | Medical                                      |         |
|            | Amplification                                |         |
|            | Audiology Follow Up Schedule                 |         |
|            | Pressure Equalization Tubes (when present)   |         |
|            | School Age Children                          |         |
|            | Additional Recommendations                   |         |
|            | Hearing Screening Followup Location          |         |
|            | Hearing Screening Followup Type              |         |
|            | Developmental Screening Referrals            |         |
|            | Other                                        |         |
|            | <u>.</u>                                     |         |
| Tests      |                                              |         |
|            | Case History                                 |         |
|            | Otoscopy                                     |         |
|            | OAE                                          |         |
|            | ToneBurst ABR                                |         |
|            | Click ABR                                    |         |
|            | Immittance                                   |         |
|            | Auditory Steady State Response               |         |
|            | Conditioned Play Audiometry                  |         |
|            | Pure Tone Audiometry                         |         |
|            | These results were obtained by using         |         |
|            | Visual Reinforcement Audiomety               |         |
|            | Behavioral Observation Audiometry            |         |
|            | Sedation                                     |         |
| Notes      |                                              |         |
|            |                                              |         |
|            |                                              |         |
|            |                                              |         |
|            |                                              |         |

For follow-up tasks where diagnostic information is to be collected as the result of a referral; the appropriate (Audiological or Medical) "Add Diagnostic" page will display. Please complete the screen

providing as much information as was provided to you on either the fax back form or other document. Once complete, click on the "Add" button. This will then save the information and mark the task complete.

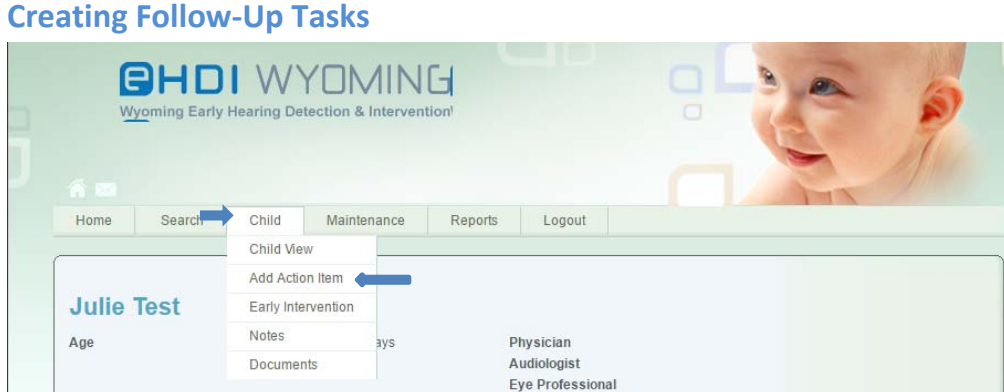

Eye Professional

To create a follow-up task outside of a screening, when on a child's profile, hover over "Child" in the navigation bar and select "Add Action Item" in the dropdown.

| Add Action          | Item                                       |                              |   |  |
|---------------------|--------------------------------------------|------------------------------|---|--|
| Action Itom Tuno    |                                            |                              |   |  |
| Accountern Type     | DHL V                                      |                              |   |  |
| Action item Rescree | in in 12 months unless concerns arise or a | a change in hearing is noted | _ |  |
| Facility            | •                                          |                              |   |  |
| Due Date            | 10                                         |                              |   |  |

Once on the "Add Action Item" page select the "Action Item Type" by clicking on the dropdown box. These items include: LOHL, Vision or ISFP based on your role. Then click on the dropdown box for the "Action Item" and select the appropriate task you wish to associate with this child. Select the facility and due date for when the task should be completed by and click on "Add Action Items". This will then create the tasks and display them in the "Follow-up Actions" on the child's profile.

## **Passive Refusal Canceling Follow-up Tasks**

|        |      | Hearing                                                                                                    |         |          |                |           |                 |
|--------|------|----------------------------------------------------------------------------------------------------|---------|----------|----------------|-----------|-----------------|
| earing | g Fo | Ilowup Actions                                                                                                    | Status  | FollowUp | Screening Date | Due Date  | Completion Date |
| 2      | ×    | Refer to Audiologist                                                                                                    | Pending |          | 2/18/2017      | 2/18/2017 |                 |
|        | *    | Determine Status and Enter Results of Audiology Referral                                                                                                    | Pending |          | 2/18/2017      | 3/25/2017 |                 |
|        |      | Description of the second second seco | Pending |          | 2/18/2017      | 4/1/2017  |                 |

When a parent is unresponsive to follow-up communications (letters, phone calls, etc.) and it is known task will be unable to be completed, that task can be marked the task as "passive refusal lost to follow-up". To cancel a task due to parent passive refusal, click on the stop sign icon associated with the task. This will open up a dialog window.

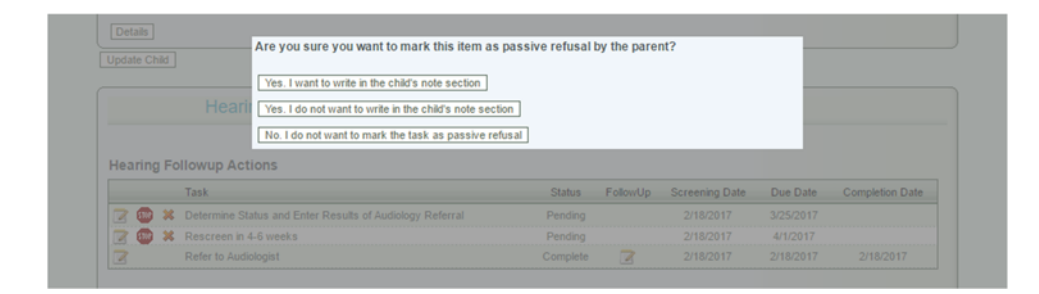

The dialog window will ask "are you sure you want to mark this item as passive refusal by the parent?" if this was the intent, click on either the "Yes, I want to write in the child's note section" or "Yes, I do not want to write in the child's note section." By clicking either one of those Yes items the task will be marked passive refusal and will be cancelled. If the stop sign button was clicked by mistake, click on the "No, I do not want to make the task as passive refusal" and the child's profile will display and the task will not be marked passive refusal.

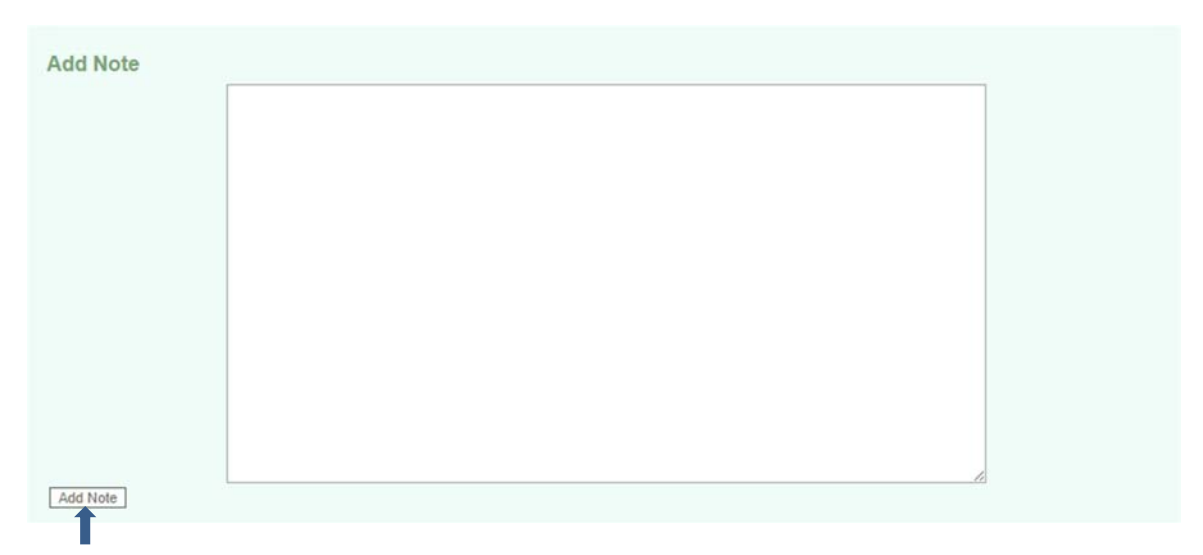

If "you want to write in the note section" was selected, notes screen will display. Add the note in the note text box and then click "Add Note". The note will be added to the child's profile.

|       | BHD<br>yoming Early | Hearing De | YOMIN<br>etection & Interven | C-J<br>tion'                    | 1 |
|-------|---------------------|------------|------------------------------|---------------------------------|---|
| Home  | Search              | Child      | Maintenance                  | Reports Logout                  |   |
|       |                     | Child Vie  | w <b>(10)</b>                | a bar and a set                 |   |
|       |                     | Add Actio  | on Item                      |                                 |   |
| Julie | Test                | Early Inte | ervention                    |                                 |   |
| Age   |                     | Notes      | ays                          | Physician                       |   |
| -     |                     | Docume     | nts                          | Audiologist<br>Eye Professional |   |

To get back to the main child profile screen hover over the "Child" navigation item and click on the "Child View" sub navigation.

|     |   | Task                                                     | Status   | FollowUp | Screening Date | Due Date  | Completion Date |
|-----|---|----------------------------------------------------------|----------|----------|----------------|-----------|-----------------|
| 3   | × | Send passive refusal letter - Hearing Rescreening        | Pending  |          | 2/18/2017      | 3/20/2017 |                 |
| 3 0 | × | Determine Status and Enter Results of Audiology Referral | Pending  |          | 2/18/2017      | 3/25/2017 |                 |
| 3   |   | Refer to Audiologist                                     | Complete | 3        | 2/18/2017      | 2/18/2017 | 2/18/2017       |
|     | N | Rescreen in 4-6 weeks                                    | LTFU     |          | 2/18/2017      | 4/1/2017  |                 |

The child's profile page will display. Notice the task marked passive refusal is now marked "LTFU" (Lost to follow-up). Also, please notice there is a new task to send a passive refusal letter that must be completed as part of this process. To complete that task click on the pencil and pad icon complete the letter, print and send to the parents.

# **Canceling Follow-up Tasks**

|          | Hearing                                                  |         |          |                |           |                 |
|----------|----------------------------------------------------------|---------|----------|----------------|-----------|-----------------|
| earing F | Dilowup Actions<br>Task                                  | Status  | FollowUp | Screening Date | Due Date  | Completion Date |
| Z X      | Refer to Audiologist                                     | Pending |          | 2/18/2017      | 2/18/2017 |                 |
| 7 ×      | Determine Status and Enter Results of Audiology Referral | Pending |          | 2/18/2017      | 3/25/2017 |                 |
|          |                                                          | Dending |          | 2/18/2017      | 4/1/2017  |                 |

If it is known that a task will not be completed, the task can be cancelled. To cancel a follow-up task click on the "X" icon associated with the task. This will open a dialogue box.

| Are you sure you want to cancel this item? I                 | f so, please tell us | why.     |                |          |                 |
|--------------------------------------------------------------|----------------------|----------|----------------|----------|-----------------|
| Update Child                                                 |                      |          |                |          |                 |
| Hearin                                                       |                      |          |                |          |                 |
| Hearing Followup Act Submit Cancel                           |                      |          |                |          |                 |
| Task                                                         | Status F             | FollowUp | Screening Date | Due Date | Completion Date |
| Send passive refusal letter - Hearing Rescreening            | Pending              |          |                |          |                 |
| The Matermine Status and Enter Desuits of Audiology Deferral |                      |          |                |          |                 |

The dialogue box will ask "Are you sure you want to cancel this item? If so, please tell us why.". To cancel the task, enter the reason for cancelling in the text box area and click on the "Submit" button. If the cancel button was clicked in error, click on the "Cancel" button and nothing on the profile will change.

|   |               | Task                                                     | Status    | FollowUp | Screening Date | Due Date  | Completion Date |
|---|---------------|----------------------------------------------------------|-----------|----------|----------------|-----------|-----------------|
| 2 | ×             | Send passive refusal letter - Hearing Rescreening        | Pending   |          | 2/18/2017      | 3/20/2017 |                 |
| 3 |               | Refer to Audiologist                                     | Complete  |          | 2/18/2017      | 2/18/2017 | 2/18/2017       |
|   | $\rightarrow$ | Determine Status and Enter Results of Audiology Referral | Cancelled |          | 2/18/2017      | 3/25/2017 |                 |
|   |               | Rescreen in 4-6 weeks                                    | LTFU      |          | 2/18/2017      | 4/1/2017  |                 |

Once the reason has been entered, the child profile page will appear and the follow-up task will be marked as "Cancelled".

# **Update Child Information**

| Home Search                                                                                                    | Maintenance                          | Logout                                             |                                                                                         |                                                                                           | T         |  |
|----------------------------------------------------------------------------------------------------|--------------------------------------|----------------------------------------------------|-----------------------------------------------------------------------------------------|-------------------------------------------------------------------------------------------|-----------|--|
|                                                                                                    | Than nor harros                      | Logous                                             |                                                                                         |                                                                                           |           |  |
| hild Informa                                                                                                    | ation                                |                                                    |                                                                                         |                                                                                           |           |  |
| First Name                                                                                                    | John                                 |                                                    |                                                                                         |                                                                                           |           |  |
| Last Name                                                                                                    | Test                                 |                                                    | Home Birth / Out of<br>Hospital Birth                                                   |                                                                                           |           |  |
| Date of Birth                                                                                                    | 1/1/2015                             | 10                                                 | Physician Name                                                                          |                                                                                           | •         |  |
| Sex                                                                                                    | Male O Female                        |                                                    | Audiologist Name                                                                        |                                                                                           | •         |  |
| Primary Language                                                                                                    | Other •                              |                                                    |                                                                                         |                                                                                           |           |  |
| ,                                                                                                    |                                      |                                                    |                                                                                         |                                                                                           |           |  |
| ddress Info<br>Primary Address<br>Address Line 1                                                                                          | rmation                              | Physical Add                                       | dress<br>e 1                                                                            | Mailing Address<br>Address Line 1                                                         |           |  |
| ddress Info                                                                                                    | rmation                              | Physical Add<br>Address Lin                        | iress<br>e 1<br>e 2                                                                     | Mailing Address<br>Address Line 1<br>Address Line 2                                       |           |  |
| ddress Info                                                                                                    | rmation                              | Physical Add<br>Address Lin<br>Address Lin         | dress<br>ie 1<br>ie 2                                                                   | Mailing Address<br>Address Line 1<br>Address Line 2                                       |           |  |
| ddress Info<br>Primary Address<br>Address Line 1<br>Address Line 2<br>City                                                                | state Zip                            | Physical Add<br>Address Lin<br>Address Lin<br>City | dress<br>ie 1<br>ie 2<br>State Zip                                                      | Mailing Address<br>Address Line 1<br>Address Line 2<br>City                               | State Zip |  |
| ddress Info Primary Address Address Line 1 Address Line 2 City                                                                            | state Zip                            | Physical Add<br>Address Lin<br>Address Lin<br>City | dress<br>e 1<br>e 2<br>State Zip                                                        | Mailing Address<br>Address Line 1<br>Address Line 2<br>City                               | State Zip |  |
| ddress Info Primary Address Address Line 1 Address Line 2 City City City                                                                  | state Zip                            | Physical Add<br>Address Lin<br>Address Lin<br>City | tress<br>le 1<br>le 2<br>State Zip<br> WY                                               | Mailing Address<br>Address Line 1<br>Address Line 2<br>City                               | State Zip |  |
| ddress Info Primary Address Address Line 1 Address Line 2 City ther Inform                                                                | state Zip                            | Physical Add<br>Address Lin<br>Address Lin<br>City | dress<br>ie 1<br>ie 2<br>State Zip                                                      | Mailing Address<br>Address Line 1<br>Address Line 2<br>City                               | State Zip |  |
| ddress Info Primary Address Address Line 1 Address Line 2 City City Cher Inform Phone Transfer Hospital                                   | rmation State Zip WY ation           | Physical Add<br>Address Lin<br>Address Lin<br>City | dress<br>e 1<br>e 2<br>State Zip<br>WY<br>Guardia                                       | Mailing Address<br>Address Line 1<br>Address Line 2<br>City<br>an<br>Relationship         | State Zip |  |
| ddress Info Primary Address Address Line 1 Address Line 2 City City Cither Inform Phone Transfer Hospital Region                          | rmation<br>State Zip<br>WY           | Physical Add<br>Address Lin<br>Address Lin<br>City | dress<br>e 1<br>e 2<br>State Žip<br>WY<br>Guardia<br>Guardia<br>Last Nar                | Mailing Address<br>Address Line 1<br>Address Line 2<br>City<br>an<br>n Relationship       | State Zip |  |
| ddress Info Primary Address Address Line 1 Address Line 2 City ther Inform Phone Transfer Hospital Region Child Care Facility             | rmation<br>State Zip<br>WYY<br>ation | Physical Add<br>Address Lin<br>Address Lin<br>City | dress<br>e 1<br>e 2<br>WY<br>Guardia<br>Last Nar                                        | Mailing Address<br>Address Line 1<br>Address Line 2<br>City<br>an<br>n Relationship<br>me | State Zip |  |
| ddress Info Primary Address Address Line 1 Address Line 2 City ther Inform Phone Transfer Hospital Region Child Care Facility Border Baby | rmation<br>State Zip<br>WY<br>ation  | Physical Add<br>Address Lin<br>Address Lin<br>City | dress<br>e 1<br>e 2<br>State Zip<br>WY<br>Guardia<br>Last Narr<br>First Nan<br>Mother's | Mailing Address<br>Address Line 1<br>Address Line 2<br>City<br>City<br>ne<br>ne<br>Phone  | State Zip |  |

If there is more information such as address, parent names, ect that need to be entered for a child click on the "Update Child" button. The system would open the "Child Information" screen. Enter in the information the child. If a child failed their hearing screening it is important to enter in the child's parent/guardian information including contact information and address(es). This will help to make sure the parent/guardian receives all the necessary follow-up information.

When all the information has been added click on "Update Child", this will save the information entered.

# **Creating Notes**

| Wyoming Early | Hearing Detection & Interv | n Cl<br>ention                  | <br>5 |
|---------------|----------------------------|---------------------------------|-------|
| Home Search   | Child Maintenance          | Reports Logout                  |       |
|               | Child View                 |                                 |       |
|               | Add Action Item            |                                 |       |
| Julie Test    | Early Intervention         |                                 |       |
| Age           | Notes                      | Physician                       |       |
|               | Documents                  | Audiologist<br>Eye Professional |       |

To create or view a note(s) on a child's profile, when on the child's profile, hover over "Child" in the navigation bar and select "Note" in the dropdown.

| A                                                                       | ducara dimentina d7 dava                       | Dhusisian         |            |  |
|-------------------------------------------------------------------------|------------------------------------------------|-------------------|------------|--|
| Age                                                                     | 1 years, 1 months, 17 days                     | Audiologist       |            |  |
|                                                                         |                                                | Eve Professional  |            |  |
| DOB                                                                     | 1/1/2016                                       | Physician Number  |            |  |
| Sex                                                                     | Female                                         | Guardian Relation | Parent     |  |
| Hospital                                                                |                                                | Name              | Test, Jill |  |
| Details                                                                 |                                                |                   |            |  |
| atiant Notas                                                            |                                                |                   |            |  |
| atient Notes                                                            | 2                                              |                   |            |  |
| te Date 2/18/2017                                                       | 12:57:01 PM                                    |                   |            |  |
| is is a test note for                                                   | passive refusal.                               |                   |            |  |
|                                                                         |                                                |                   |            |  |
|                                                                         |                                                |                   |            |  |
| earing Diagn                                                            | ostic Notes                                    |                   |            |  |
|                                                                         |                                                |                   |            |  |
| er Name cdctest                                                         | 2<br>7 1+12+54 DM                              |                   |            |  |
| ser Name cdctest2<br>ote Date 2/18/2017<br>oferral was cancell          | 2<br>7 1:12:54 PM<br>led because: cancel test. |                   |            |  |
| er Name cdctest2<br>ote Date 2/18/2017<br>ferral was cancell            | 2 1<br>1:12:54 PM<br>led because: cancel test. |                   |            |  |
| er Name cdctest<br>te Date 2/18/2017<br>ferral was cancell              | 2 11:12:54 PM<br>led because: cancel test.     |                   |            |  |
| er Name cdctest<br>ote Date 2/18/2017<br>ferral was cancell<br>dd Note  | 2 11:12:54 PM<br>led because: cancel test.     |                   |            |  |
| er Name cdctest2<br>te Date 2/18/2017<br>eferral was cancell<br>dd Note | 2 11:12:54 PM<br>led because: cancel test.     |                   |            |  |
| er Name cdctest2<br>te Date 2/18/2017<br>iferral was cancell<br>dd Note | 2 11:12:54 PM<br>led because: cancel test.     |                   |            |  |
| er Name cdctest2<br>te Date 2/18/2017<br>iferral was cancell<br>dd Note | 2 11:12:54 PM<br>led because: cancel test.     |                   |            |  |
| er Name cdctest2<br>te Date 2/18/2017<br>iferral was cancell<br>dd Note | 2 11:12:54 PM<br>led because: cancel test.     |                   |            |  |
| er Name cdctest2<br>te Date 2/18/2017<br>ferral was cancell<br>dd Note  | 2 11:12:54 PM<br>led because: cancel test.     |                   |            |  |
| er Name cdctest2<br>te Date 2/18/2017<br>ferral was cancell<br>dd Note  | 2 11:12:54 PM<br>led because: cancel test.     |                   |            |  |
| er Name cdctest2<br>te Date 2/18/2017<br>ferral was cancell<br>dd Note  | 2 11:12:54 PM<br>led because: cancel test.     |                   |            |  |
| er Name cdctest2<br>te Date 2/18/2017<br>ferral was cancell<br>dd Note  | 2 11:12:54 PM<br>led because: cancel test.     |                   |            |  |
| er Name cdctest<br>te Date 2/18/2017<br>ferral was cancell<br>dd Note   | 2 11:12:54 PM<br>led because: cancel test.     |                   |            |  |
| er Name cdctest<br>te Date 2/18/2017<br>ferral was cancell<br>dd Note   | 2 1:12:54 PM<br>led because: cancel test.      |                   |            |  |
| er Name cdctest<br>te Date 2/18/2017<br>ferral was cancell<br>dd Note   | 2 1:12:54 PM<br>led because: cancel test.      |                   |            |  |
| er Name cdctest<br>te Date 2/18/2017<br>ferral was cancell<br>dd Note   | 2 1:12:54 PM<br>led because: cancel test.      |                   |            |  |
| er Name cdctest<br>te Date 2/18/2017<br>ferral was cancell<br>dd Note   | 2 1:12:54 PM<br>led because: cancel test.      |                   |            |  |
| er Name cdctest<br>te Date 2/18/2017<br>ferral was cancell<br>dd Note   | 2 1:12:54 PM<br>led because: cancel test.      |                   |            |  |

On the notes screen view the notes that have been added or add a new note by typing in the Add Note text box. Once the note is complete click on the "Add Note" button, and the note will be added to the child's profile.

**Note:** Notes added to a child's profile cannot be deleted so please pay extra attention to the notes you are entering. If there is a major mistake made on a note such as putting the wrong note on the incorrect child's profile, please contact the WY EDHI staff.

#### **Adding Documents**

| Wyoming Early |                    | /INC  | 'n                              | - |
|---------------|--------------------|-------|---------------------------------|---|
| Home Search   | Child Mainte       | nance | Reports Logout                  |   |
|               | Child View         |       | Ng                              |   |
|               | Add Action Item    |       |                                 |   |
| Julie Test    | Early Intervention |       |                                 |   |
| Age           | Notes              | ays   | Physician                       |   |
| -             | Documents          |       | Audiologist<br>Eve Professional |   |

To add or view a document(s) on a child's profile, when on the child's profile, hover over "Child" in the navigation bar and select "Documents" in the dropdown.

| Age        | Tyears, Thionuis, Truays | Audiologist       |            |  |
|------------|--------------------------|-------------------|------------|--|
|            |                          | Eye Professional  |            |  |
| DOB        | 1/1/2016                 | Physician Number  |            |  |
| Sex        | Female                   | Guardian Relation | Parent     |  |
| Hospital   |                          | Name              | Test, Jill |  |
| Datala     |                          |                   |            |  |
| Details    |                          |                   |            |  |
|            |                          |                   |            |  |
| dd Dooumon | +                        |                   |            |  |

On the documents screen view the documents that have been added or add a new document clicking on the "choose file" button. Browse to the document you would like to add and click on the open button. Then in the system click on the "Add Document" button.

| Add Docul     | nent           |           |      |   |
|---------------|----------------|-----------|------|---|
| Choose File   | No file chosen |           |      |   |
| chicose i ne  |                |           |      |   |
| 0.00 11000000 |                |           |      |   |
| Add Documen   | 실              |           |      | T |
| Add Documen   | File Name      | User Name | Date |   |

Once the document is added you will see it in the document list. To view a document in the list click on the file name and the document will download to your computer for viewing.

To delete a document that was added by mistake or to the wrong profile. You can delete the document by clicking on the "x" next to the file name of the document.

## Logging out of the EHDI-IS

| CHDIWYDMING<br>Wyoming Early Hearing Detection & Intervention |  |
|---------------------------------------------------------------|--|
|                                                               |  |
|                                                               |  |
|                                                               |  |

Once you have completed entering in all the updates in the EHDI-IS, you should logout of the system. Logout of the system by click on the "Logout" button in the top navigation.

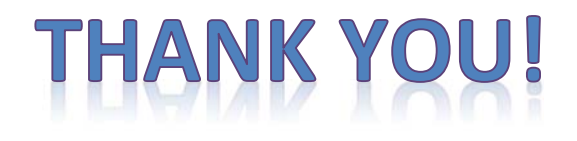

Again, the Wyoming EHDI staff thanks you for helping us serve the children of Wyoming. Your entry of this data is critical to help children with hearing loss. If you should have any questions or comments please feel free to contact the Wyoming EHDI Office. We appreciate all your hard work.

Wyoming EHDI Program 1771 Centennial Drive Suite 220 Laramie, WY 82070 Phone: 307-721-6212 Fax: 307-721-6313 Email: bradley.bakken@wyo.gov